# Kurz GeoGebra

2.

Pravděpodobnost a statistika

GeoGebra institut Ostrava

GeoGebra institut Strava

Kurz v rámci projektu implementace krajského akčního plánu Olomouckého kraje

Tabulkový procesor má základní výpočetní funkce, které známe z programu Excel a umožňuje import dat z externího souboru. Je-li okno **Tabulka** aktivní, nabízí GeoGebra panel nástrojů pro analýzu dat. Data je možné propojit s grafickým prostředím **Nákresny** a využít jej k jejich názorné interpretaci.

# Přehled nástrojů pro Tabulku (verze Klasik 5)

## Nástroj pohybu

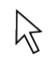

Ukazovátko

### Nástroje pro analýzu dat

Analýza jednorozměrných dat
 Regresní analýza dvojrozměrných dat
 Analýza více proměnných
 Pravděpodobnostní kalkulačka

### Nástroje pro seznam a tabulku

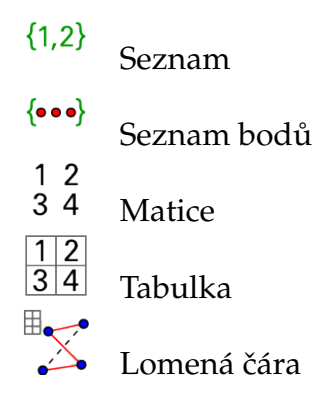

### Výpočetní nástroje

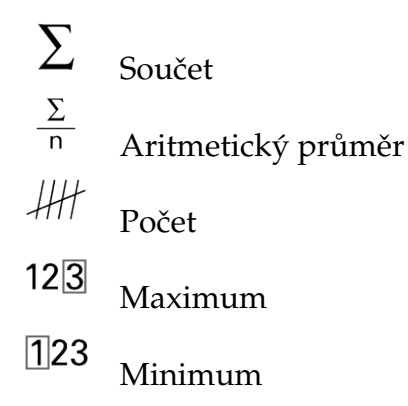

# Další funkce

### Pravděpodobnost

Příkazem nCr(n,r) určíme hodnotu kombinačního čísla a příkazem nPr(n,r) hodnotu variačního čísla.

### Popisná analýza

| geometrický průměr           | GeometrickyPrumer(data) |
|------------------------------|-------------------------|
| harmonický průměr            | HarmonickyPrumer(data)  |
| arimetický průměr            | Prumer(data)            |
| medián                       | Median(data)            |
| modus                        | Modus(data)             |
| dolní kvartil                | Kvartil1(data)          |
| horní kvartil                | Kvartil3(data)          |
| percentil                    | Percentil(data,p)       |
| výběrová směrodatná odchylka | Stdev(data)             |
| výběrový rozptyl             | VyberovyRotptyl(data)   |

### Grafy

Pro propojení dat v tabulce s nákresnou vytvoříme ze sledovaného sloupce dat v tabulce seznam pomocí volby Vytvořit seznam. V opačném případě, chceme-li do tabulky vložit prvky seznamu, použijeme příkaz NaplnitSloupec(cislo\_sloupce, seznam), případně NaplnitRadek(cislo\_radku, seznam), NaplnitBunky(bunky, seznam). Data v seznamu lze seřadit pomocí příkazu Tridit(seznam).

| kategorie v seznamu | Unikatni(seznam)                                             |
|---------------------|--------------------------------------------------------------|
| četnost             | Cetnost (seznam)                                             |
| kumulativní četnost | Cetnost (true, seznam)                                       |
| tabulka četností    | FrekvencniTabulka(seznam)                                    |
| tabulka - interval  | FrekvencniTabulka(hranice_trid,seznam)                       |
| bodový graf         | BodovyGraf(seznam)                                           |
| histogram           | <pre>SloupcovyGraf(kat_v_seznamu,seznam,sirka_sloupcu)</pre> |
| histogram           | Histogram(hranice, cetnost(hranice,seznam))                  |
| krabicový graf      | BoxPlot(nastaveni_pozice_y,meritko_y,seznam)                 |

# Příklad 1: Jevové operace

Zadání: Znázorněte základní operace s jevy - sjednocení, průnik, rozdíl.

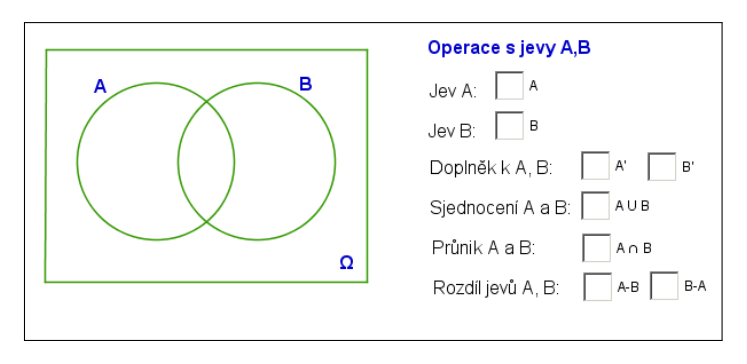

Obrázek 1: Ukázka hotové pomůcky.

# Konstrukce

Nejprve si vytvoříme obdélník představující základní prostor a poté všechny množiny, se kterými budeme pracovat.

| 1. | Vstup:           | Do <i>Vstupu</i> postupně zadáme souřadnice bodů A–D reprezentující vrcholy obdélníku: (0,0) (6,0) (6,4) (0,4)                                                                             |
|----|------------------|----------------------------------------------------------------------------------------------------|
| 2. | Vstup:           | Do <i>Vstupu</i> zadáme body E, F představující středy kružnic: (2, 2) (4, 2)                                                                                                    |
| 3. | $\triangleright$ | Postupným klikáním na body A, B, C, D a znovu bod A vytvoříme obdélník, který bude představovat základní prostor $\Omega$ .                                                                |
| 4. | ABC              | Do pravého dolního rohu obdélníku vložíme symbol Ω (obr. 2). Ve <i>Vlastnos-</i><br><i>tech</i> objektu text1 na záložce <i>Text</i> nastavíme velikost na Střední a písmo<br>na tučné T). |

|              |     |              | _   |      |   | _ |   |   |   |   |   |
|--------------|-----|--------------|-----|------|---|---|---|---|---|---|---|
| 🗘 Text       |     |              |     |      | × |   |   |   |   |   |   |
|              |     |              |     |      |   |   |   |   |   |   |   |
| Úpravy       |     |              |     |      |   |   |   |   |   |   |   |
|              |     |              |     |      |   |   |   |   |   |   |   |
|              |     |              |     |      |   |   |   |   |   |   |   |
|              |     |              | _   |      | _ |   |   |   |   |   |   |
| LaTeX vzorec | Sym | boly 🔻 🛛 C   | )bj | ekty | • |   |   |   |   |   |   |
| Ωπ           |     | Základní     | >   | F    | _ |   |   |   |   |   |   |
|              |     | ×÷-          | >   | Ĺ    |   |   |   |   |   |   |   |
| Náhled       |     | АВГ          | >   | Α    | в | Г | Δ | Е | Z | н | Θ |
|              |     | Σ∂∇          | ;   | T    | к | ٨ | М | Ν | Ξ | 0 | п |
|              |     | Ønu          | 2   | Ρ    | Σ | т | Y | Φ | Х | Ψ | Ω |
|              |     | ∀∃∄          | ;   | α    | β | Y | ō | ٤ | ζ | η | θ |
|              |     | 0 1 2        | ;   | Т    | к | λ | μ | ۷ | ξ | 0 | ρ |
|              |     | + ↑ →        | ;   | σ    | T | U | ¢ | х | Ψ | ω | φ |
|              |     | <b>ب</b> ب ب | ;   | ε    | Ð | ς |   |   |   |   |   |
| Nápověda     |     | O★∆          | >   | rno  | 0 |   |   |   |   |   |   |
|              |     | <b>♦</b> ⊽◊  | >   |      |   |   |   |   |   |   |   |
|              |     | ⊊₡₢          | >   |      |   |   |   |   |   |   |   |
|              |     | 10 an 50     | >   |      |   |   |   |   |   |   |   |
|              |     |              |     |      |   |   |   |   |   |   |   |

Obrázek 2: Vložení symbolu Ω.

Jednotlivé množiny budou reprezentovány kružnicemi o poloměru 1.5.

| 5. | $   \mathbf{O} $ | Vytvoříme kružnici e se středem v bodě E a poloměrem 1.5<br>(ve <i>Vlastnostech</i> v záložce <i>Základní</i> nastavíme <i>popisek</i> na A a zaškrtneme <i>zobrazit popis:</i> popisek).             |
|----|------------------|----------------------------------------------------------------------------------------------------|
| 6. | $\odot$          | Vytvoříme kružnici f se středem v bodě F a poloměrem 1.5 (ve <i>Vlastnos-</i><br><i>tech</i> v záložce <i>Základní</i> nastavíme <i>popisek</i> na B a zaškrtneme <i>zobrazit popis:</i><br>popisek). |

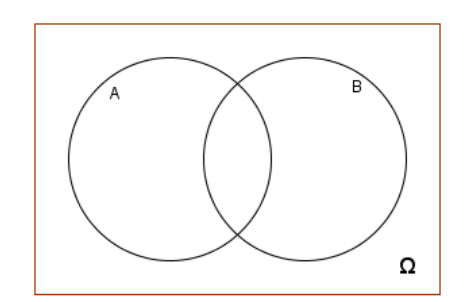

Obrázek 3: Množiny A a B, základní prostor  $\Omega$ .

V následujících konstrukcích ukážeme různé přístupy, jak lze jednotlivé operace s jevy graficky znázornit.

### Sjednocení jevů

Ke kopírování a vkládání rovnic a textů do *Vstupu* je možné použít klávesové zkratky CTRL+C a CTRL+V, což nám mnohdy může ulehčit práci.

| 1. | Vstup: | Z algebraického okna postupně zkopírujeme rovnice kružnic e, f. Vložíme je do <i>Vstupu</i> a upravíme: smažeme názvy kružnic, místo = použijeme $\leq$ a obě nerovnice spojíme logickou spojkou $\lor$ .<br>Logickou spojku $\lor$ a $\leq$ nalezneme pod $\blacksquare$ na konci <i>Vstupu</i> . |
|----|--------|----------------------------------------------------------------------------------------------------|
| 2. | ABC    | Do nákresny vložíme text Sjednocení jevů:                                                                                                    |
| 3. |        | Do nákresny vložíme zaškrtávací políčko i, dáme mu popisek A $\cup$ B.                                                                                                    |
| 4. |        | Ve vlastnostech objektu definující sjednocení ( <i>Pro pokročilé</i> ) upravíme <i>Pod-mínky zobrazení objektu</i> : i                                                                                                    |

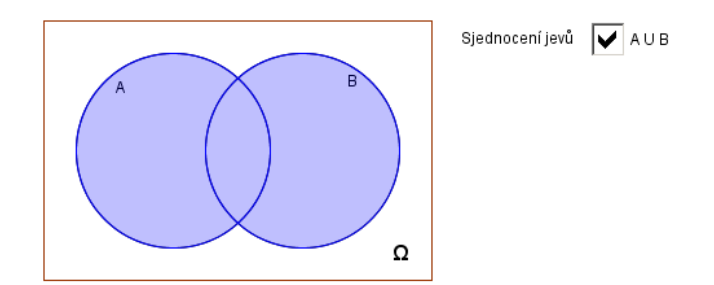

Obrázek 4: Sjednocení jevů.

### Průnik jevů

Průnik lze znázornit obdobně jako sjednocení s využitím logické spojky  $\land$ . Ukážeme si způsob znázornění s využitím grafických nástrojů.

| 1. | $\boldsymbol{\times}$ | Nalezneme průsečíky kružnic. Zvolíme nástroj a klikneme na kružnice ${\tt e}$ a f.                                                  |
|----|-----------------------|----------------------------------------------------------------------------------------------------|
| 2. | •••                   | Vytvoříme dva oblouky - klikneme na střed kružnice a průsečíky (ve vlast-<br>nostech oblouků změníme barvu a upravíme průhlednost). |
| 3. | ABC                   | Do nákresny vložíme text Průnik jevů:                                                                                               |
| 4. |                       | Do nákresny vložíme zaškrtávací políčko j, dáme mu popisek A $\ \cap\ {\ B}$ .                                                      |
| 5. |                       | Ve vlastnostech oblouků ( <i>Pro pokročilé</i> ) upravíme <i>Podmínky zobrazení objektu</i> : j                                     |

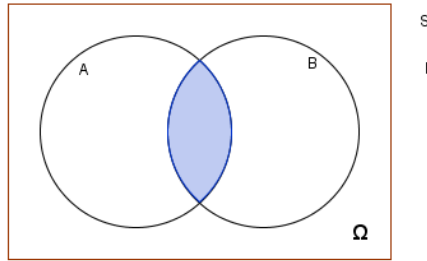

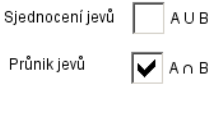

Obrázek 5: Průnik jevů.

#### **Rozdíl jevů** A - B

| 1. | •••    | Klikneme na první průsečík, pak na libovolný bod na kružnici pro jev <i>A</i> a na druhý průsečík.        |
|----|--------|----------------------------------------------------------------------------------------------------|
| 2. |        | Ve vlastnostech oblouku změníme barvu a případně upravíme neprůhled-<br>nost.                             |
| 3. | Vstup: | Vytvoříme kruhový oblouk - zadáme KruhObloukUhlu (F, G, H).                                               |
| 4. |        | Ve vlastnostech oblouku změníme barvu na bílou a nastavíme neprůhled-<br>nost na 100.                     |
| 5. | ABC    | Do nákresny vložíme text Rozdíl jevů:                                                                     |
| 6. |        | Do nákresny vložíme zaškrtávací políčko m, dáme mu popisek A – B.                                         |
| 7. |        | Ve vlastnostech použitých oblouků ( <i>Pro pokročilé</i> ) upravíme <i>Podmínky zobrazení objektu</i> : m |

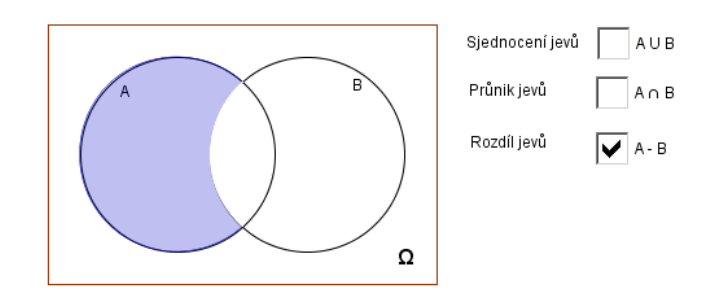

Obrázek 6: Rozdíl jevů.

#### Vyzkoušejte

- 1. Upravte Booleovské hodnoty u zaškrtávacích políček tak, aby šla znázornit pouze jedna zvolená operace (*Skriptování, Po aktualizaci*).
- 2. Znázorněte rozdíl B A.
- 3. Znázorněte doplněk A'.

# Příklad 2: Koláčový a sloupcový graf

**Zadání:** Mějme k dispozici známky studentů. Graficky znázorněte absolutní a relativní četnosti. Dále vytvořte koláčový a sloupcový graf.

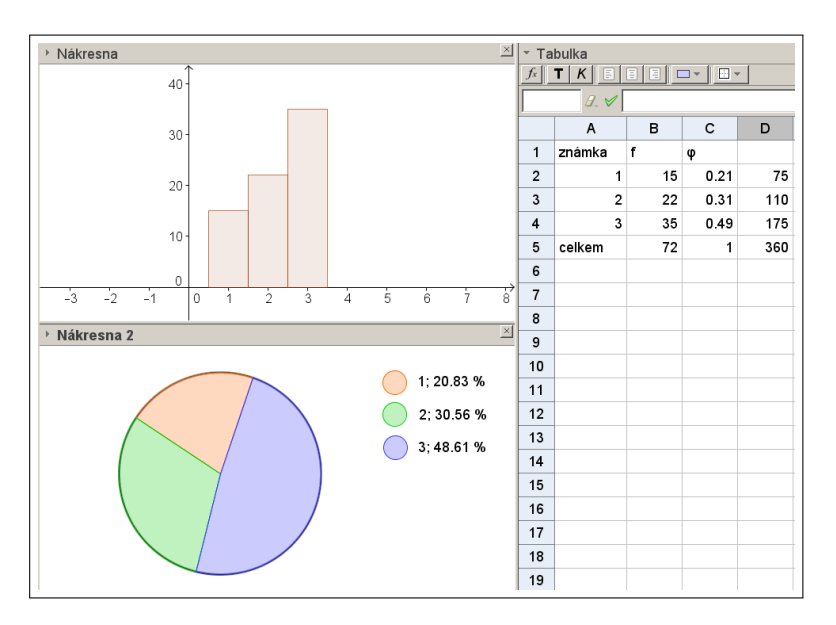

# Konstrukce

| 1. |       | Zobrazit $\rightarrow$ Tabulka |
|----|-------|--------------------------------|
| 2. | $f_x$ | Zobrazí vstupní pole Tabulky.  |

Vytvoříme tabulku. Do sloupce A zadáme varianty známek a do sloupce B počet studentů, kteří získali danou známku.

|   | Α      | В  | С |
|---|--------|----|---|
| 1 | známka | f  |   |
| 2 | 1      | 15 |   |
| 3 | 2      | 22 |   |
| 4 | 3      | 35 |   |
| 5 |        |    |   |

S tabulkou pracujeme obdobně jako v Excelu.

| 3. |      | Určíme celkový počet udělených známek. Do buňky B5 zapíšeme:<br>=suma (B2:B4)                               |
|----|------|----------------------------------------------------------------------------------------------------|
| 4. |      | Určíme relativní četnosti jednotlivých známek. V případě první známky za-<br>píšeme do buňky C2: =B2/\$B5\$ |
| 5. | 0.21 | Hodnoty relativních četností pro zbývající známky obdržíme potáhnutím za pravý dolní roh.                   |

Některé charakteristiky lze určit i přímo v tabulce. Klikneme do libovolné buňky a zvo-

| líme možnost  | $\Sigma$ pro součet, | počet,     | $\sum_{n}$ pro průměr, | 123 p  | pro minimální a   | pro      |
|---------------|----------------------|------------|------------------------|--------|-------------------|----------|
| maximální hod | dnotu. Následně (    | označíme d | ata, pro která cho     | eme cl | harakteristiku vy | počítat. |

|   | Α      | В  | С    | D |
|---|--------|----|------|---|
| 1 | známka | f  | φ    |   |
| 2 | 1      | 15 | 0.21 |   |
| 3 | 2      | 22 | 0.31 |   |
| 4 | 3      | 35 | 0.49 |   |
| 5 | celkem | 72 |      |   |
| 6 |        |    |      |   |

Vytvoříme histogram (sloupcový graf). Nejprve si otevřeme Nákresnu (Zobrazit  $\rightarrow$  Nákresna).

| 6. | Vstup: | Do vstupního pole zadáme příkaz: | <pre>SloupcovyGraf(A2:A4,B2:B4)</pre> |
|----|--------|----------------------------------|---------------------------------------|

Vytvoříme koláčový graf. Otevřeme Nákresnu<br/>2 (*Zobrazit*  $\rightarrow$  *Nákresna2*). Klikneme pravým tlačítkem myši do Nákresny 2 a skryjeme osy.

| 7. | $\odot$ | Vytvoříme kružnici danou středem a bodem (v Nákresně 2 se objeví kromě |
|----|---------|------------------------------------------------------------------------|
|    |         | kružnice ještě střed kružníce A a bod na kružnice B).                  |

V tabulce četností si dopočteme úhly.

| 8. |    | Spočítáme úhel pro výseč první známky. Do buňky D2 zapíšeme:<br>=C2*360° |  |
|----|----|--------------------------------------------------------------------------|--|
| 9. | 75 | Potáhnutím za pravý dolní roh určíme hodnoty i pro ostatní možnosti.     |  |

Na kružnici vyneseme body posunuté o příslušný úhel.

| 10. | Vstup: | Do vstupního pole zadáme příkaz: | Rotace(B,D2,A)  |
|-----|--------|----------------------------------|-----------------|
| 11. | Vstup: | Do vstupního pole zadáme příkaz: | Rotace(B',D3,A) |
| 12. | Vstup: | Do vstupního pole zadáme příkaz: | Rotace(B",D4,A) |

Poslední rotace není potřeba.

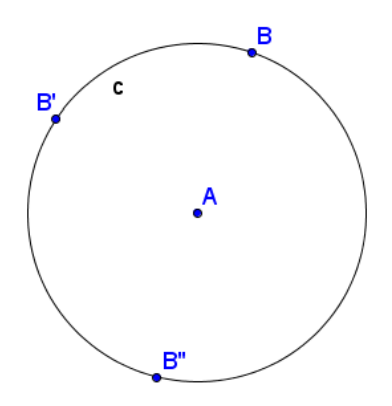

Nyní přejdeme k vytvoření jednotlivých výsečí.

| 13. | Vstup: | Do vstupu zadáme příkaz: | <pre>KruhovaVysecDanaUhlem(A,B,B')</pre>  |
|-----|--------|--------------------------|-------------------------------------------|
| 14. | Vstup: | Do vstupu zadáme příkaz: | <pre>KruhovaVysecDanaUhlem(A,B',B")</pre> |
| 15. | Vstup: | Do vstupu zadáme příkaz: | KruhovaVysecDanaUhlem(A,B",B)             |

Vzhledem k tomu, že některé příkazy mají svůj ekvivalent v nástroji na liště nástrojů, mů-

žeme místo příkazu KruhovaVysecDanaUhlem v krocích 13-15 využít nástroj

#### Vyzkoušejte

Jednotlivým částem koláčového grafu můžeme změnit barvu, skrýt body, přidat popisky, případně přidat legendu.